# ドリルパークの開き方

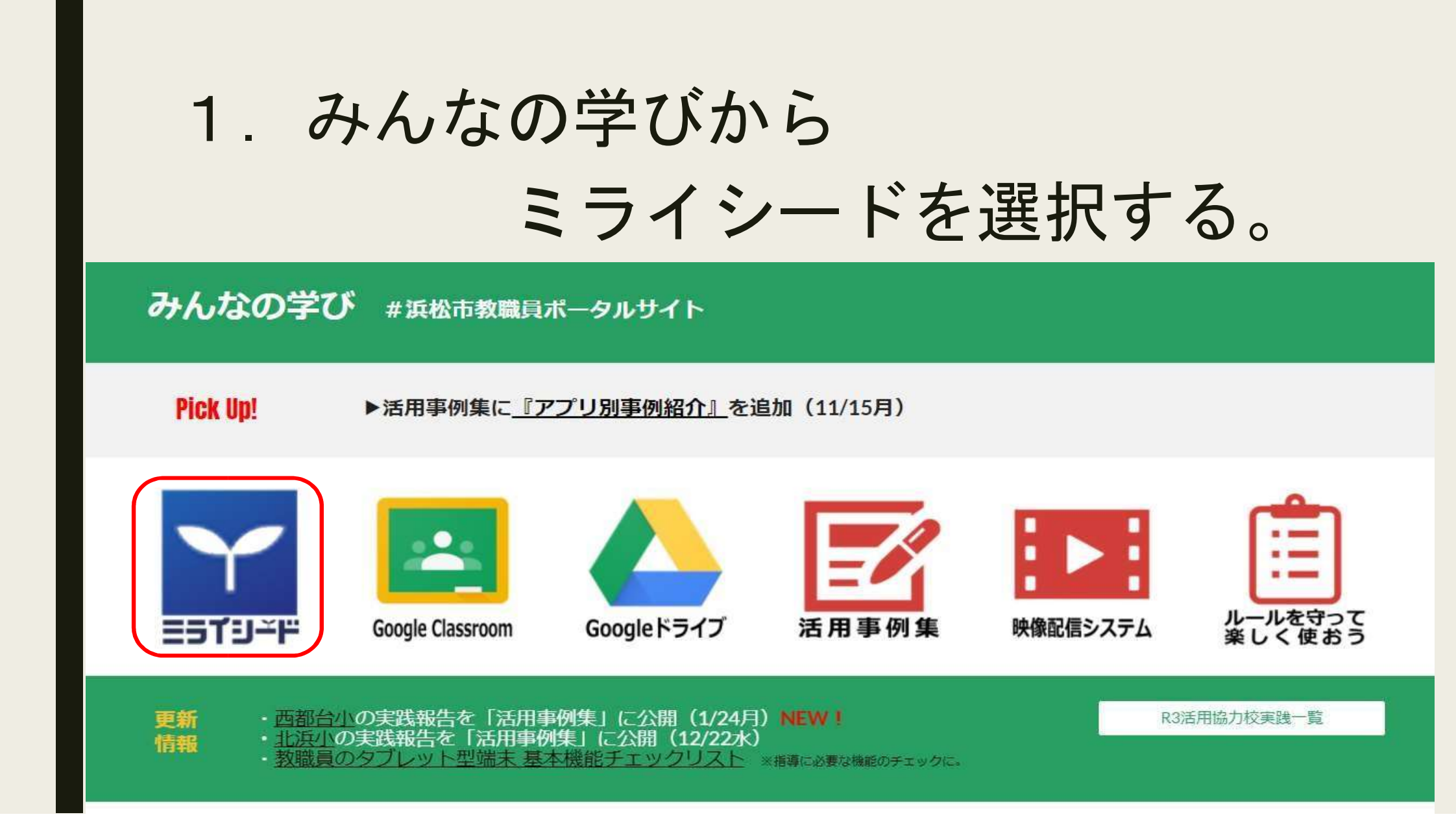

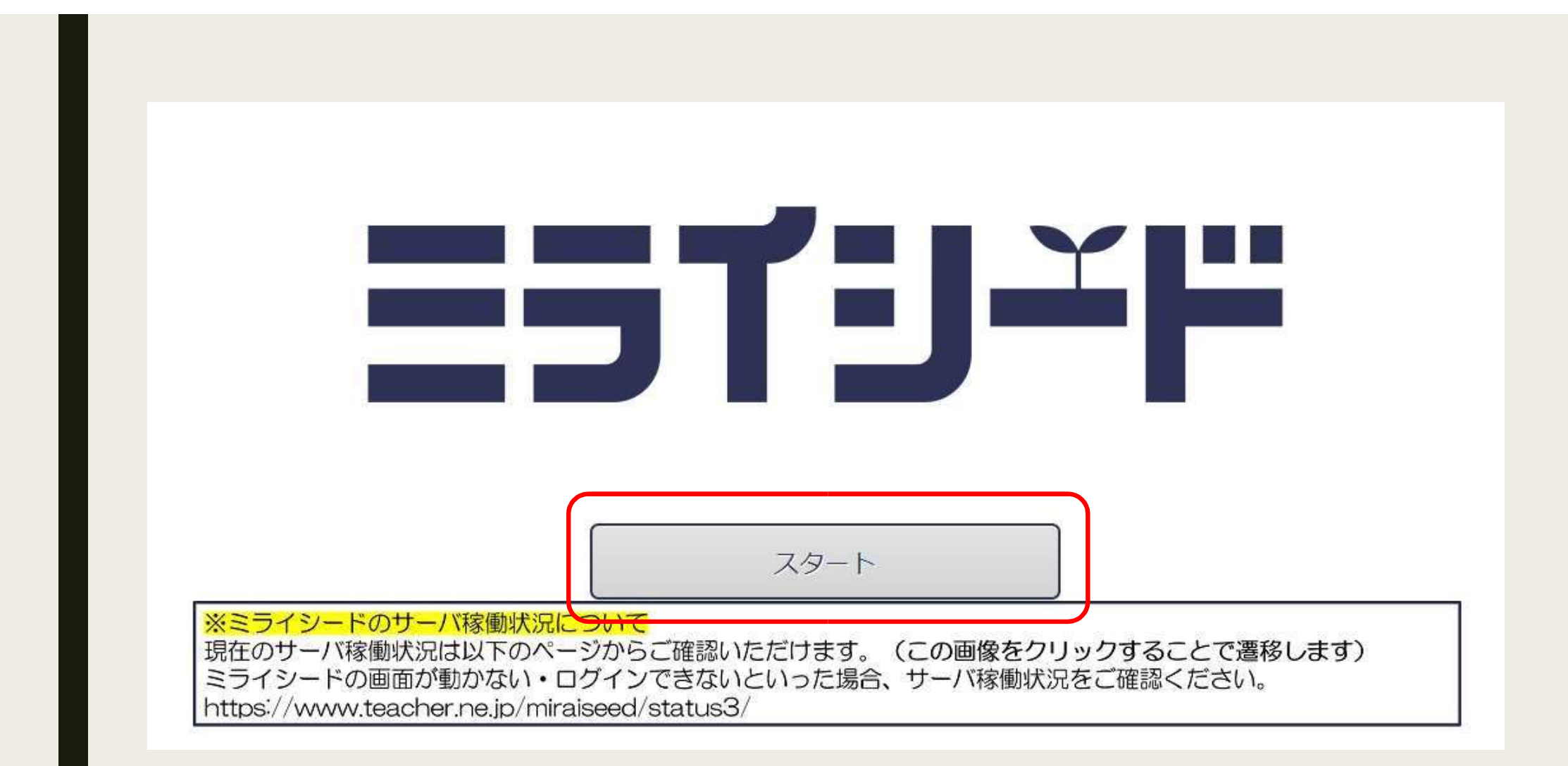

### 3 「Google アカウントでログイン」を選択する。

|           | IDの確認・再発行などのお問い合わせはごちら |
|-----------|------------------------|
| パスワード     | 1                      |
| ✓ IDを保存する | ⑦ パスワードを忘れた人はこちら       |
|           | ログイン                   |

# 4. 自分のアカウントを選択する。

|                    | アナ                      | コウン              | トの選            | 択                |                 |
|--------------------|-------------------------|------------------|----------------|------------------|-----------------|
|                    | Гbе                     | nesse.ne         | .jp」に移         | 動                |                 |
|                    |                         |                  |                |                  |                 |
| <b>②</b> 况         | 」のアカウン                  | /トを使用            |                |                  |                 |
| 続行す<br>ドレス、<br>と共有 | るにあたり、<br>言語設定、<br>します。 | Google (<br>プロフィ | ょあなたの<br>ール写真: | 名前、メ<br>を beness | ールア<br>se.ne.jp |
|                    |                         |                  |                |                  |                 |

### 5.「パスワードをリセットするための質問」は キャンセルを選択する。

| バスワートをりて<br>質問と回答を入力 | 2ットする;<br>Jし、決定;<br> | ための質問と<br>ボタンを押し | <u>と回答を設</u><br>してくださ | 定します。<br>い。 |  |  |
|----------------------|----------------------|------------------|-----------------------|-------------|--|--|
| 新しいヒントの質             | 問                    |                  |                       |             |  |  |
| 新しいヒントの回             | 回答                   |                  |                       |             |  |  |
|                      |                      |                  |                       |             |  |  |
|                      |                      |                  |                       |             |  |  |

## 6. ドリルパークを選択する。

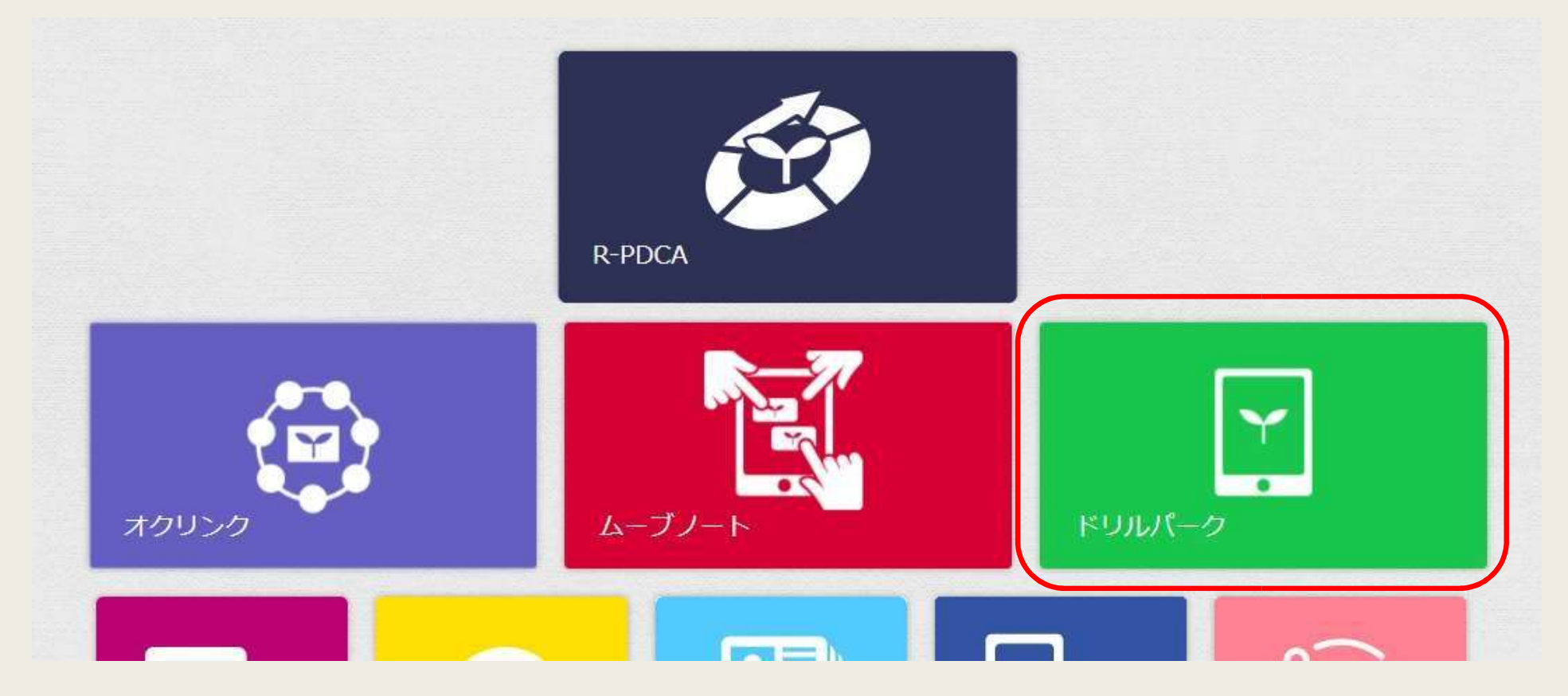